Knowledgebase > SalesPad Mobile > Setup > Manually Updating an Application Android

## **Manually Updating an Application Android**

Megan De Freitas - 2024-11-22 - <u>Setup</u>

Overview

| 🛚 🖿 🕇 🕅             |                |            |                 |                        |            | 8 🖋 🛜 🗎 11:05  |
|---------------------|----------------|------------|-----------------|------------------------|------------|----------------|
| APPS WIDGE          | TS             |            |                 |                        |            | D              |
| - =<br>+ Calculator | 31<br>Calendar | Chrome     | Clock           | Currents               | Downloads  | Earth          |
| Email               | Gallery        | Gmail      | Google          | <b>Google Settings</b> | Google+    | Local          |
| Maps                | Messenger      | Navigation | Pandora         | People                 | Play Books | Play Magazines |
| Play Movies & TV    | Play Music     | Play Store | SalesPad Mobile | Settings               | talk       | Voice Search   |
|                     |                | ¢          | $\bigcirc$      |                        |            |                |

- Open the "Play" Store
  - 1. Open the menu

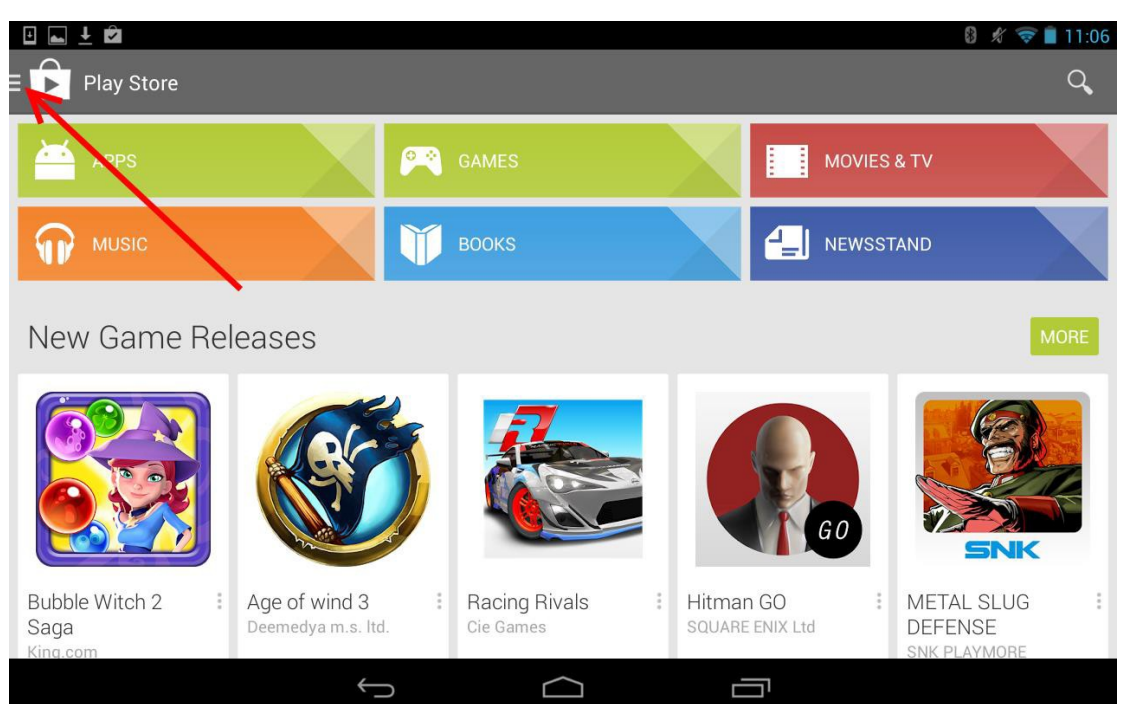

|                               |         |                            |                    |                    | 0 🕺 🤝                                 | 11:22 |
|-------------------------------|---------|----------------------------|--------------------|--------------------|---------------------------------------|-------|
| E Play Store                  |         |                            |                    |                    |                                       | Q,    |
| android@salespadsolutions.com | 8       |                            |                    | MOVIES             | 3 & TV                                |       |
| Store home                    | V       |                            |                    | I NEWSS            | TAND                                  |       |
| My apps                       |         |                            |                    |                    |                                       | IORE  |
| My wishlist                   | 2       |                            |                    |                    |                                       |       |
| People                        |         |                            |                    |                    |                                       |       |
| EDEEM                         |         |                            |                    | GO                 |                                       |       |
| 🕸 SETTINGS                    |         |                            |                    |                    | SNK                                   |       |
| O HELP                        | а.<br>1 | Racing Rivals<br>Cie Games | : Hitmar<br>SQUARE | n GO :<br>ENIX Ltd | METAL SLUG<br>DEFENSE<br>SNK PLAYMORE |       |
|                               | Ĵ       |                            | Ċ                  |                    |                                       |       |

Go to "My Apps"Select the application you wish to update from the list

| ± 👞          |                                           |                |                          | 🕴 🖋 🛜 🛢 11:23 |
|--------------|-------------------------------------------|----------------|--------------------------|---------------|
| E 庐 My a     | pps INSTALLED                             | ALL            |                          | Q             |
| Updates      | UPDATE                                    | ALL            | Gmail<br>GOOGLE INC. 🔹   |               |
| $\bigcirc$   | Chrome Browser<br>Google Inc. 📚           | - Goo <u>c</u> |                          | OPEN          |
|              | Gmail                                     | OPPATE         |                          | UPDATE        |
|              | ★★★★★                                     |                | Allow automatic updating |               |
| 31           | Google Calendar<br>Google Inc. ❖<br>★★★★★ |                |                          |               |
|              | Google Currents                           | UPDATE         |                          |               |
| $\mathbf{O}$ | Google Inc. ◆<br>★★★★★                    |                |                          |               |
|              |                                           | UPDATE         |                          |               |
|              |                                           | +              |                          |               |

1. Select an update

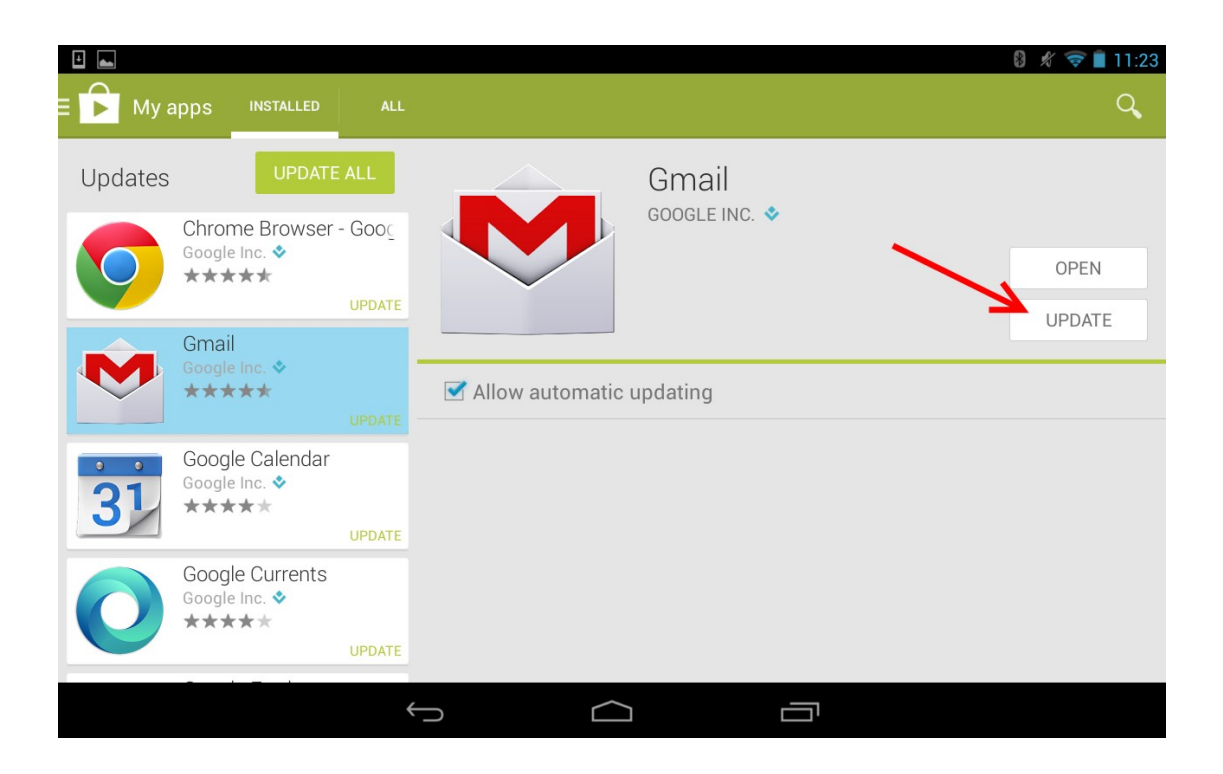